## 1) Otevřete si stránku Ms Forms https://forms.office.com/Pages/DesignPageV2.aspx

- ? (MH) Filozofická fakulta, Univerzita Kar... Odhlásit se MH MH Můj profil Microsoft 365
- 2) V pravém horním rohu klikněte na svůj profil a klikněte na Odhlásit se

3) V pravém horním rohu klikněte na Přihlásit se:

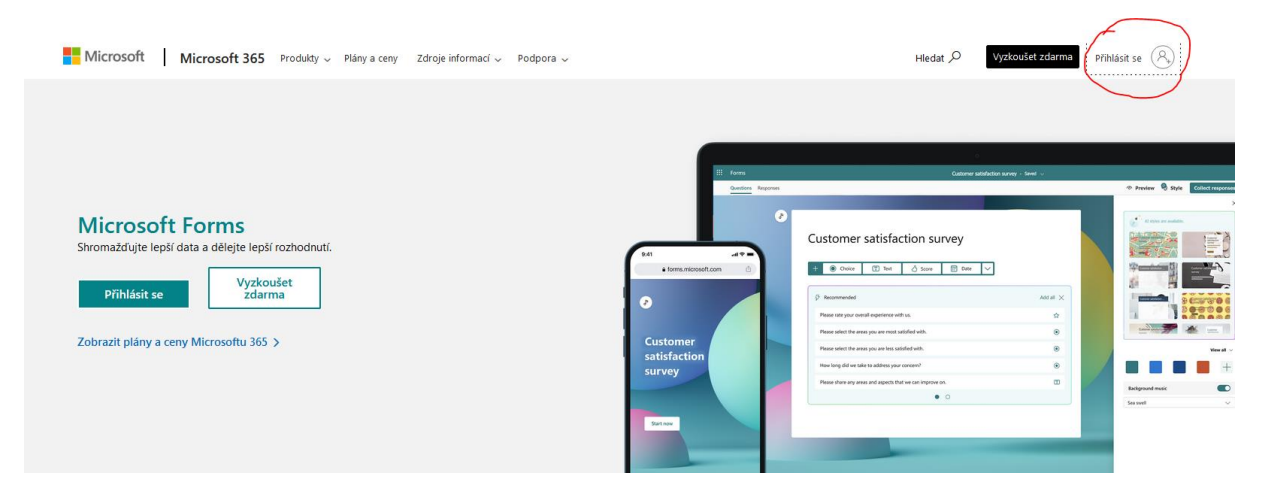

4) Zadejte e-mail ve formě <u>zaměstnaneckéčíslo@cuni.cz</u> (studenti zadají studentské číslo; čísla najdete na zaměstnanecké nebo studentské kartě)

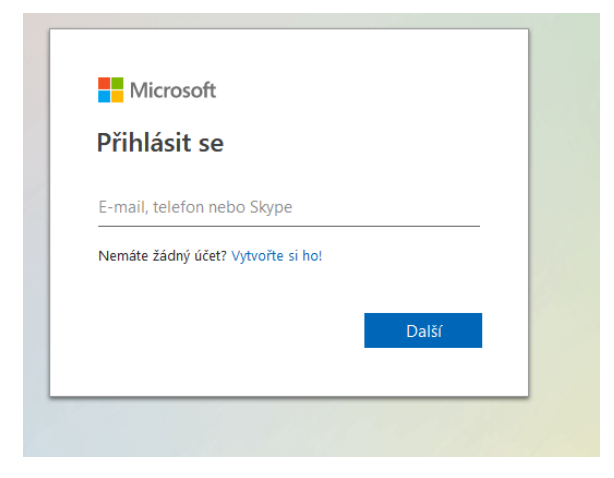

- 5) Budete přesměrováni na stránku CAS, kde zadáte svůj fakultní login a heslo a tím jste přihlášení pod rektorátním účtem.
- 6) Po kliknutí na odkaz <u>4EU+ online přihláška</u> se Vám rozbalí formulář, který vyplňte.